## 关于无法访问信息门户系统的处理办法

以 win7 操作系统为例:

1.同时按键盘上的 Windows 键和 R 键(Windows 键上一般有 图样),开启运行对话框,输入 drivers 后点确定。

| 📼 运行   | ×                                                     |
|--------|-------------------------------------------------------|
|        | Windows 将根据您所输入的名称,为您打开相应的程序、<br>文件夹、文档或 Internet 资源。 |
| 打开(0): | drivers 🗸                                             |
|        | 使用管理权限创建此任务。                                          |
|        | 确定 取消 浏览( <u>B</u> )                                  |

2.在弹出的窗口中,找到 etc 文件夹,用记事本打开该文件夹中的 hosts 文件。

3.若您的 hosts 文件中有添加以 222.197.164.72、222.197.164.186 或 125.71.228.241、 125.71.228.246 开头的内容,请将其全部删除。

4.删除后请保存,可直接使用 ctrl+s 保存,也可点击左上角的文件-->保存。

5.关闭已打开的浏览器,重新启动浏览器访问系统即可。

注:如使用 Win7 等系统,进行第 4 步操作时提示"另存为",请用"管理员权限"打开记 事本软件,通过记事本打开 hosts 文件(hosts 文件位置: C:\Windows\System32\drivers\etc), 再进行删除保存即可。

附:若提示"另存为"请参考如下方法进行 hosts 文件修改。 win7 系统可参考: http://jingyan.baidu.com/article/b907e627d86be046e6891c41.html win8 系统可参考: http://jingyan.baidu.com/article/ac6a9a5e46262d2b653eac03.html win10 系统可参考: http://jingyan.baidu.com/article/624e7459b194f134e8ba5a8e.html

如在操作中有什么问题,请联系 028-61831184。